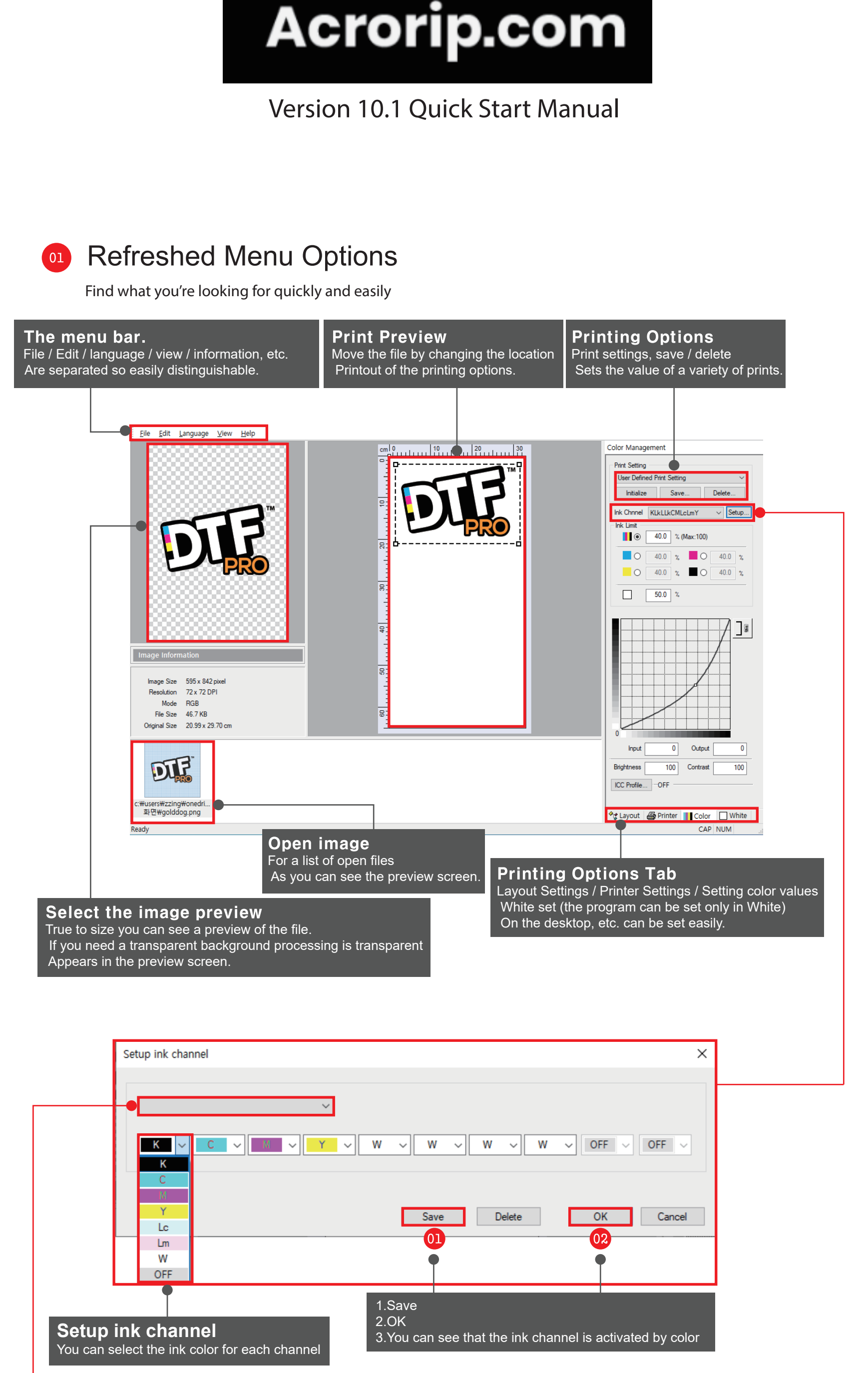

Ink Chnnel KCMYWWWW Setup... 03

Lorem ipsum

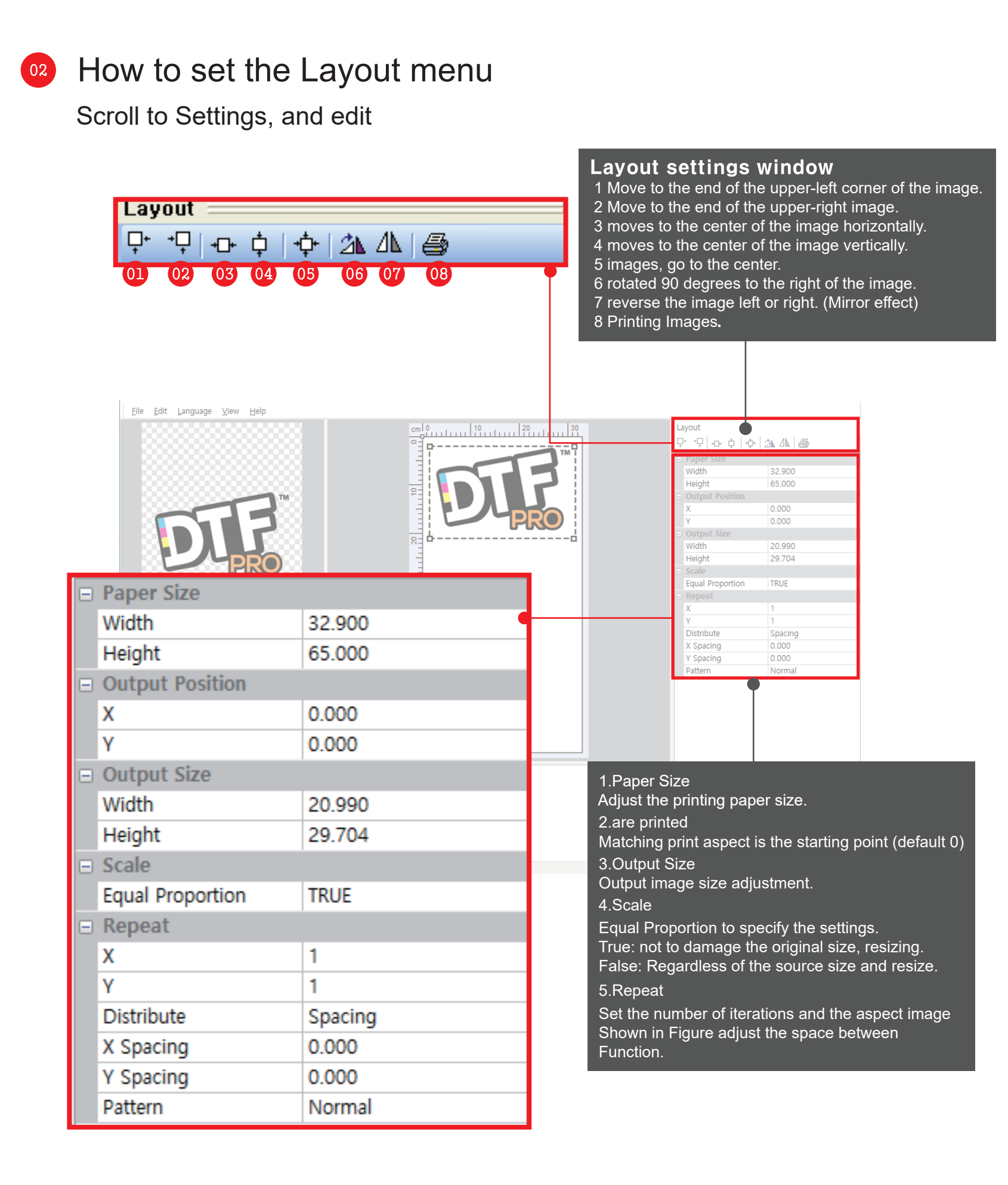

03

How to set up the printer menu Print resolution editing print settings simple adjustments

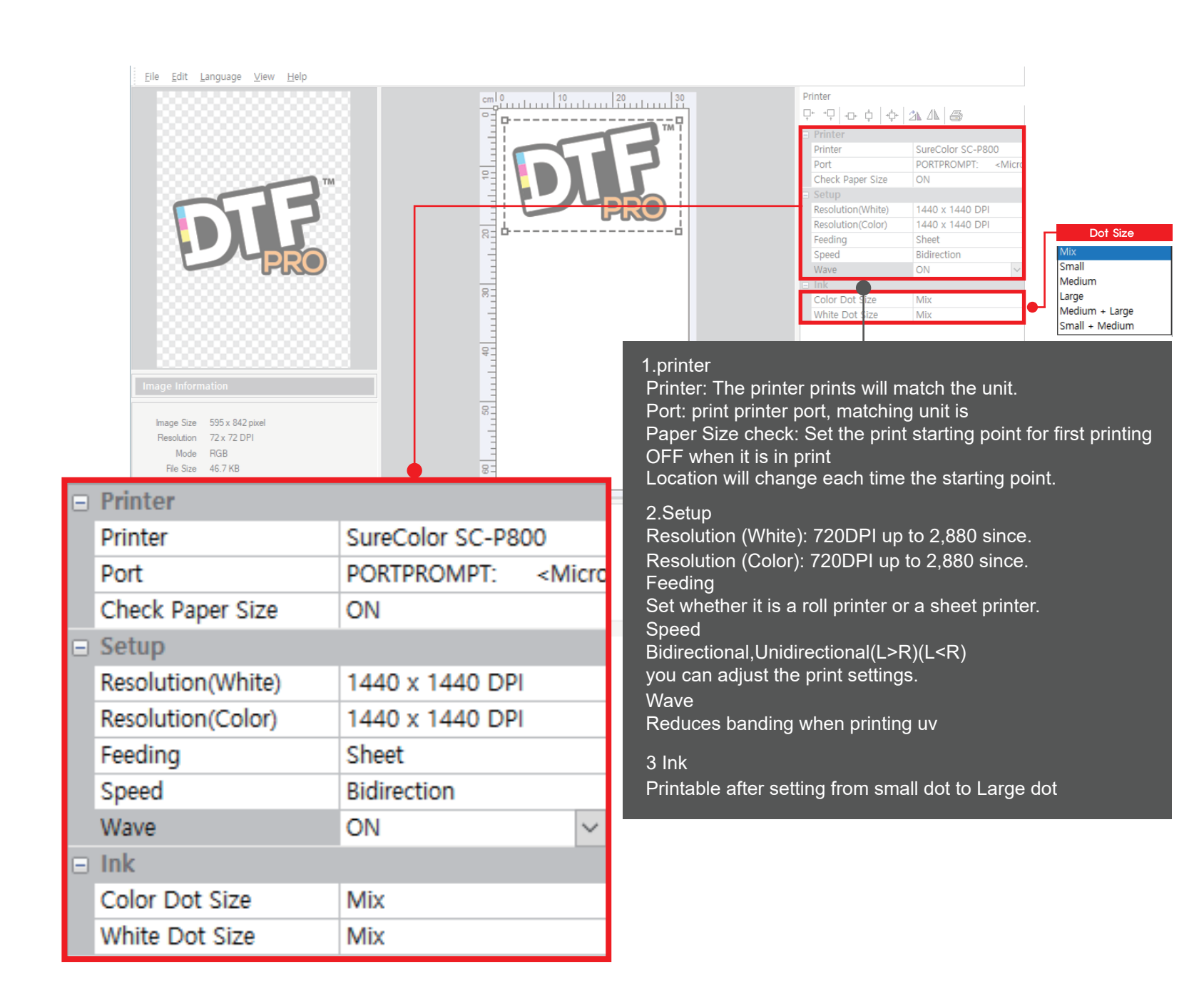

## Color menu setup

Do not adjust the color settings and screen ink level can be changed at once.

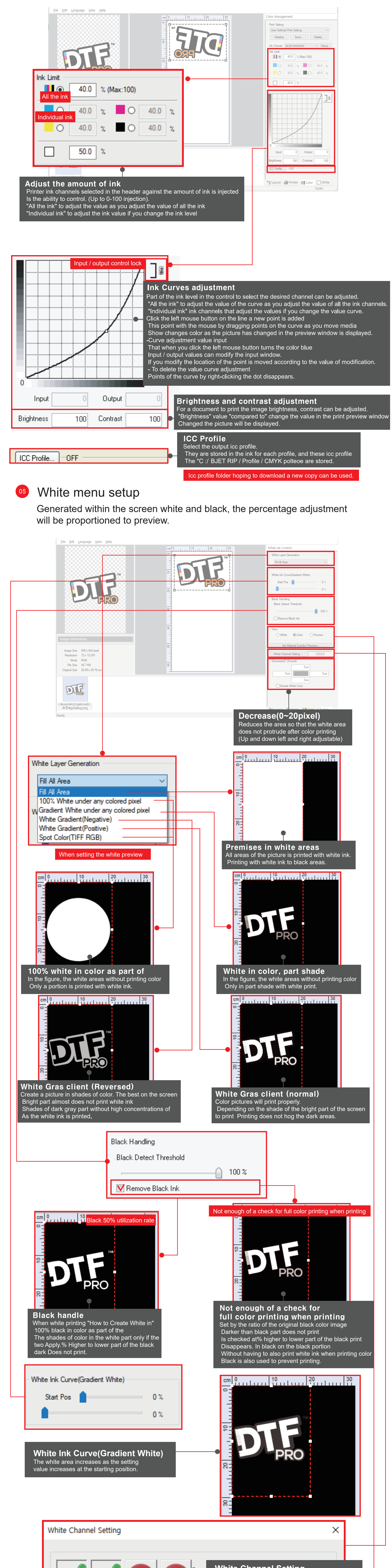

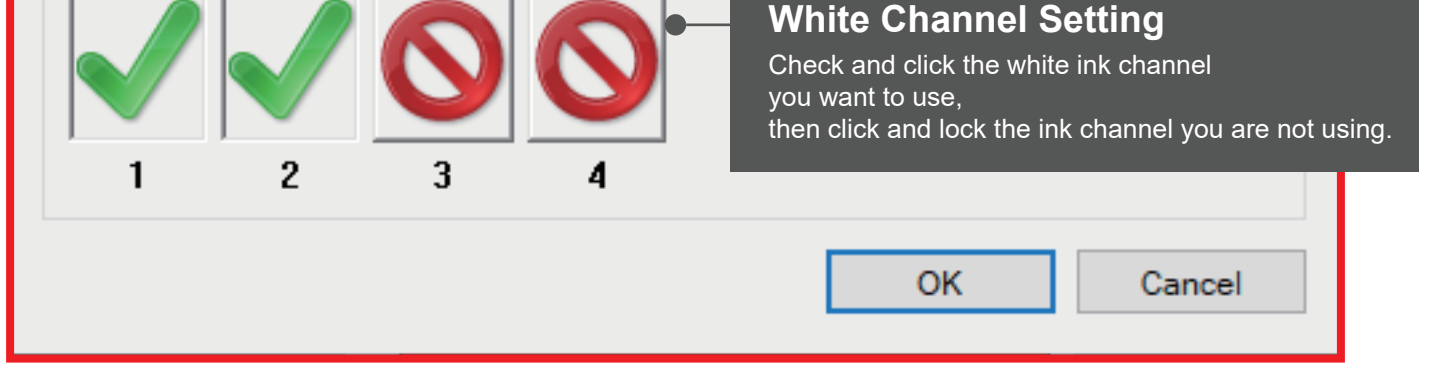

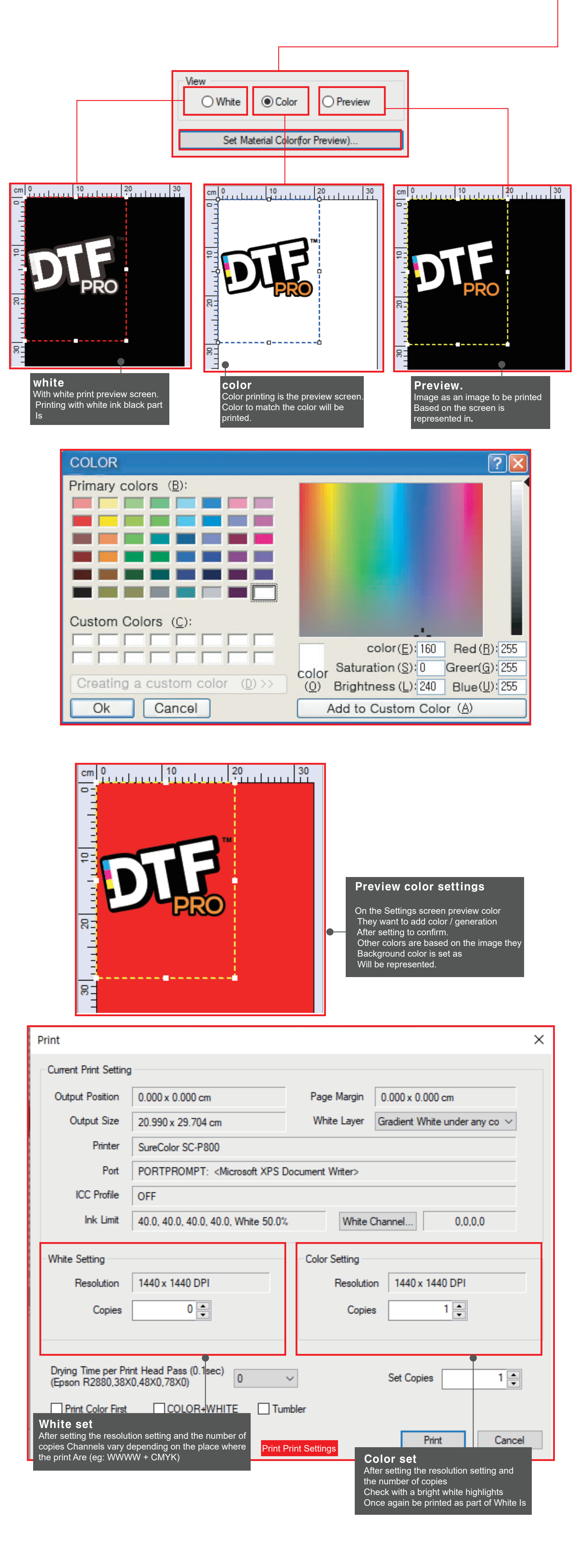

06

File menu, additional explanations

What is the File menu is added to the description and how to use. Open Language Shortcuts <u>E</u>dit File Open the file File types (bmp, tif, jpg, png, eps) is 避 <u>O</u>pen... Ctrl+O Reload F5 Reload Apply or add a new case of Close... Make sure Reload the image through. Close All... Close To delete the selected file. Page Margin Setup... Unit Close All Printer Spool... F9 Delete all the files that are currently open. Nozzle Check... F11 Inch Head Cleaning... F12 Unit (inch) (mm) (cm) mm You can set three types of units. Printout-size Revision... Cm Dry Mode... 🞒 Print... F10 E<u>x</u>it

| Page Margin S            | Setup      |            | ×        |
|--------------------------|------------|------------|----------|
| Margin                   |            |            |          |
| Customer Page Margin 🗾 👻 |            |            |          |
|                          | Initialize | Save       | Delete   |
| <u>L</u> eft             | 0.000 cm   | • Іор      | 0.000 cm |
|                          |            | <u>0</u> K | Cancel   |

![](_page_0_Figure_16.jpeg)

×

07

![](_page_0_Figure_17.jpeg)